## How to Reverse the Submitted Invoice for Rebates

- 1. On Vendor Rebates > Rebates menu, the Rebates Search will display focusing in Open tab.
- 2. Navigate to Submitted tab and select an invoice. Click the Reverse button.

| Rebates    |           |          |  |                    |            |
|------------|-----------|----------|--|--------------------|------------|
| Close      |           |          |  |                    |            |
| Open       | Submitted | Excluded |  |                    |            |
| ြ Export ▼ |           |          |  | င့္ပ်ိန္နဲ Reverse | ಕ್ಷೇಶಿ FTP |

- 3. The invoice will be automatically removed in Submitted tab's grid.
- 4. Navigate to Open tab. The invoice will be moved back on this tab and will the following details:
  - ° Vendor vendor name used in invoice
  - Program Id id of the program for the specific vendor
  - Customer customer number from the invoice
  - $^{\circ}~$  Vendor's Customer vendor number from the invoice
  - Location location from invoice
  - ° Invoice No. generated number of the created invoice
  - Invoice Date date of the invoice
  - ° Item No. displays the item number used in invoice
  - ° Item Description displays the item description used in invoice
  - Category Code code from item
  - Quantity value from invoice
  - UOM value used in invoice
  - Units unit from item
  - Rebate Rate
  - Rebate Amount
  - ° Exported with check mark if the rebates has been exported
  - ° Submitted Date date the invoice is submitted